# **Farve-inkjetprinter** EPSON STYLUS PHOTO 925 Installation

# EPSON

Dansk

DK10007-00

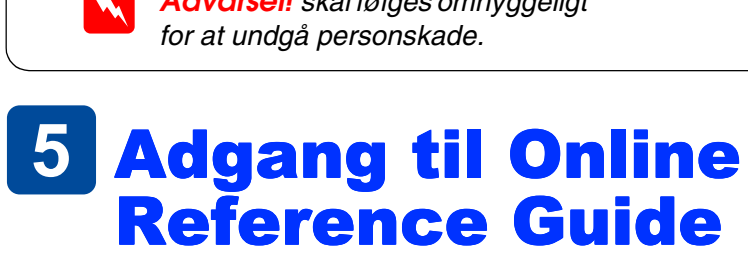

(onlinebrugerhåndbogen) Se "Printing Basics" (Grundlæggende om udskrivning) i Online Reference Guide (onlinebrugerhåndbogen), for at få detaljerede oplysninger om, hvordan du udskriver for første gang. Online Reference Guide (onlinebrugerhåndbogen) indeholder også oplysninger om følgende emner Various printing options (Forskellige udskriftsindstillinger) □ How To (Sådan gør du)

På EPSONs websted til Teknisk support kan du finde tip, som kan hjælpe dig til at løse problemer. Benyt en af følgende fremgangsmåder for at få adgang til Teknisk support:

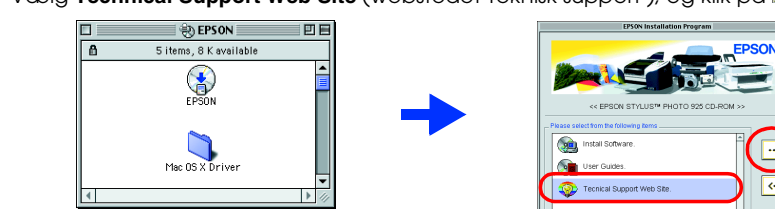

## Udpakning Unpakning af printeren og tilslutning af printerens dele 1. Pak printeren ud

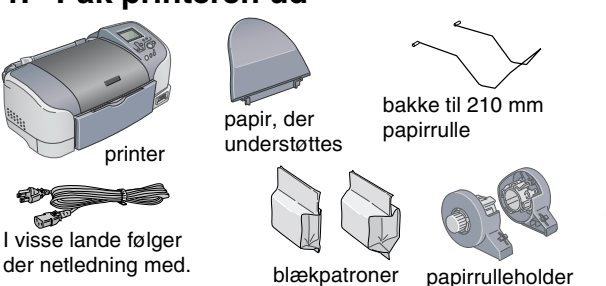

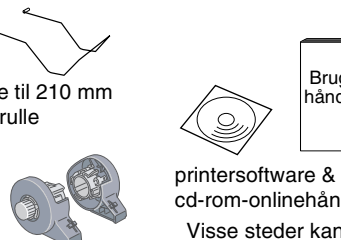

papirrulleholde

håndbog cd-rom-onlinehåndbøger Visse steder kan indholdet variere.

2. Tilslut printerens dele

**4** Installere

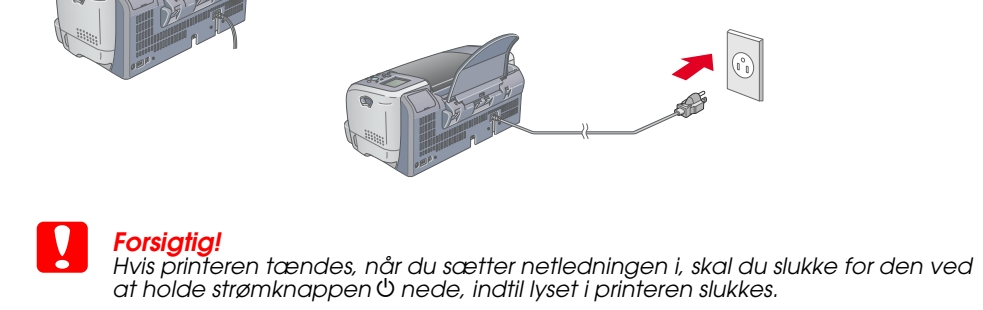

printersoftwaren

2. Installere printersoftwaren

# **2** Installation

# Installer blækpatroner

- 1. Tænd for printeren. Det valgte sprog vises på LCD-skærmen.
- Tryk på knappen ▲ eller ▼ for at vælge sprog, og tryk derefter på knappen Select (Vælg). Meddelelsen "See your printer's documentation to complete printer setup" (Se dokumentationen til printeren for at fuldføre installationen af printeren) vises. 3 Fiern den nye blækpatron
- 4. Isæt blækpatronerne.

### Installer alle blækpatroner. Printeren fungerer ikke, medmindre alle patroner er installeret korrekt

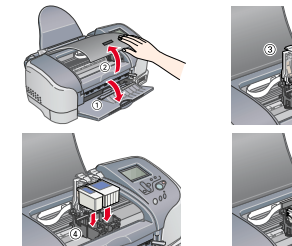

unødige kræfter, indtil den klikker på plads.

5. Tryk på knappen Maintenance (vedligeholdelsesknappen). Printeren begynder påfyldningen af blæk. Denne proces varer ca. halvandet minut. Statuslinjen vises på LCD-skærmen under påfyldning. Under blækpåfyldningen udsender printeren en række mekaniske lyde. Dette er helt normalt.

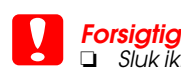

Sluk ikke for strømmen under blækpåfyldningen. □ Isæt ikke papir, før blækpåfyldningen er afsluttet.

6. Når blækpåfyldning er afsluttet, vises meddelelsen "Printer setup is complete. Press 1 to finish." (Printerinstallationen er fuldført. Tryk på 1 for at afslutte) på LCD-skærmen. Tryk på custom button 1 (brugerdefineret knap 1).

# De blækpatroner, der følger med printeren, bruges delvist under den første installation. For at kunne udskrive i høj kvalitet vil skrivehovedet i printeren være fyldt med blæk. Denne engangsproces bruger meget blæk, men efterfølgende patronsæt vil holde i deres fulde levetid.

# **3 Kontrol af printeren**

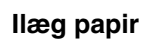

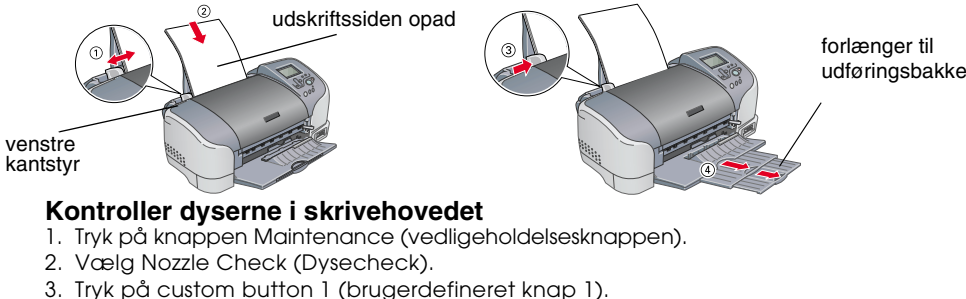

God prøve

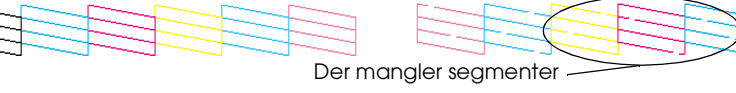

Hvis dysekontrolsiden udskrives tilfredsstillende, skal du trykke på Custom Button 1 (brugerdefineret knap 1) for at afslutte.

Hvis dysekontrolsiden ikke udskrives tilfredsstillende, skal du trykke på Custom Button 2 (brugerdefineret knap 2) for at rense skrivehovedet. Tryk derefter på Custom Button 1 (brugerdefineret knap 1) for at kontrollere dyserne i skrivehovedet igen.

Skrivehovedet skal renses

ren er nu installeret og klar til at udskrive direkte fra et hukommelseskort. Se brugerhåndboger og oversigten for at få yderligere instruktioner. Se næste afsnit for at få oplysninger om brugen sammen med en computer

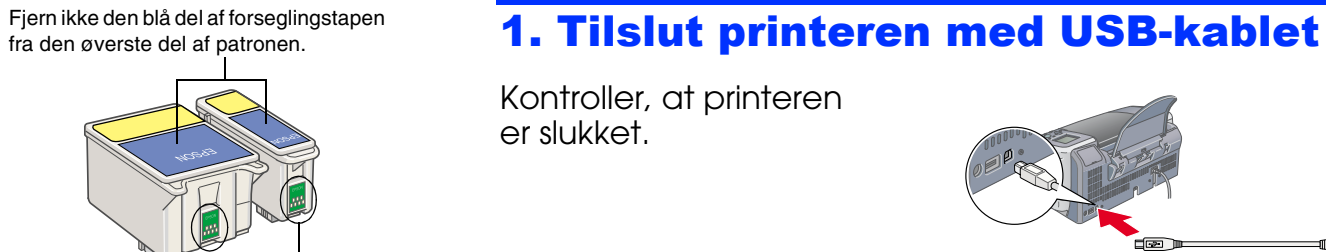

Berør ikke denne de

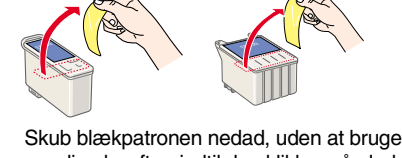

1. Kontroller, at printeren er slukket. 2. Sæt cd'en med printersoftwaren i cd-rom-drevet. Hvis dialoaboksen Installer ikke vises, skal du dobbeltklikke på SETUP.EXE på cd'en. 3. Vælg Install Software (Installer software), og klik på 🔜.

For Windows

## 4. Følg vejledningen på skærmen For Macintosh

**Forsigtig!** Sluk alle antivirusprogrammer, før du installerer printersoftwaren.

# For brugere af Mac 8.5.1/8.6/9.x

1. Sæt cd'en med printersoftwaren i cd-rom-drevet. 2. Dobbeltklik på ikonet EPSON, vælg Install Software (Installer software), og klik på 🔜.

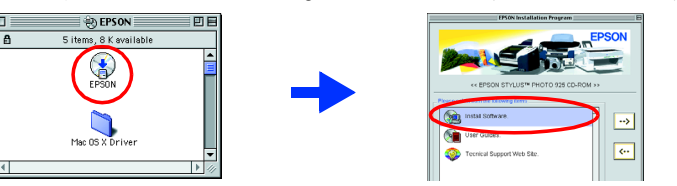

3. Følg vejledningen på skærmen for at installere printersoftwaren 4. Når du har installeret softwaren, skal du vælge Vælger Apple-menuen og derefter vælge ikonet for din printer og den port, printeren er tilsluttet.

# For Mac OS X-brugere

- 1. Sæt cd'en med printersoftwaren i cd-rom-drevet. 2. Dobbeltklik på mappen Mac OS X Driver (Mac OS X-driver), og dobbeltklik derefter på ikonet SP925.pkg inde i mappen.
- administratorens navn og adgangskode, klikke på OK og derefter klikke på Fortsæt. 3. Følg vejledningen på skærmen for at installere printersoftwaren.
- 4. Når du har installeret softwaren, skal du følge vejledningen nedenfor for at vælge din printer Dobbeltklik på Macintosh HD. (standardindstilling) → Dobbeltklik på mappen
  - Program. → Dobbeltklik på mappen Værktøj. → Ďobbeltklik på printercenterikonet  $\rightarrow$  Klik på Tilføj.  $\rightarrow$  Vælg EPSON USB.  $\rightarrow$  Vælg din printer.  $\rightarrow$  Klik på Tilføj.
- 5. Dobbeltklik på mappen Mac OS X Driver (Mac OS X-driver) på cd'en, og dobbeltklik derefter på ikonet EPSONUSBStorageInstall.pkg inde i mappen. Følg derefte vejledningen på skærmen for at installere den eksterne lagerenhed.

Se under Photo Print Software Setup (Installation af software til fotoudskrivning) i online Reference Guide (onlinebrugerhåndbogen) for at få oplysninger om installationen af Photo Print Software (software til fotoudskrivning).

िल्लाः

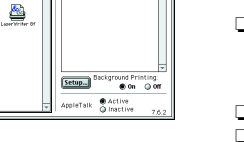

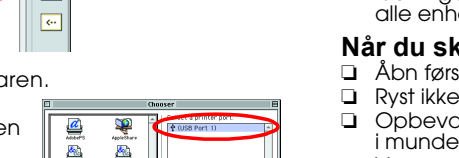

Hvis vinduet Godkendelse åbnes, skal du klikke på nøgleikonet, indtaste

Forsigtig! skal overholdes for at undgå, at udstyret beskadiges.

Bemærk! indeholder vigtige oplysninger og nyttige tip til printerfunktioner.

- 1. Sæt cd'en med printersoftwaren i cd-rom-drevet.
- Hvis du bruger Windows, skal du vælge User Guides (Brugerhåndbøger) i dialogboksen og klikke på →. Hvis du bruger Macintosh, skal du dobbeltklikke på ikonet EPSON, vælge User Guides (Brugerhåndbøger) og klikke på →. På Mac OS X vises dialogboksen ikke, når cd'en med printersoftware er indsat i cd-rom-drevet. For at få adgang til Online Reference Guide (onlinebrugerhåndbogen) skal du dobbeltklikke på English \ User Guides \ REF\_G \ INDEX.HTM i mappen EPSON.

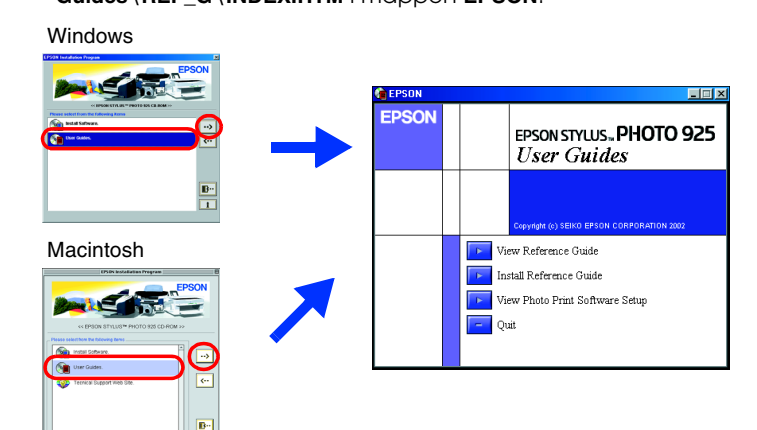

## Problem Solver (Problemlæser)

Se Online Reference Guide (onlinebrugerhåndbogen) for at få yderligere oplysninger. Følg nedenstående fremgangsmåde for at få adgang til Online Reference Guide (onlinebrugerhåndbogen).

Product Information

Safety Instructions

(Produktoplysninger)

(Sikkerhedsinstruktioner)

## **Problemløsning**

### **Problemløsning online**

### For brugere af Windows

Du kan også få adgang til tippene ved at klikke på Technical Support (Teknisk support) i dialogboksen Status Monitor 3 eller i hovedmenuen i printersoftwaren Du kan finde flere oplysninger om den kundesupport, der findes i dit lokalområde i online Reference Guide (onlinebrugerhåndbogen)

### For brugere af Macintosh 8.5.1/8.6/9.x

### Sæt cd'en i cd-rom-drevet. Dobbeltklik på ikonet EPSON.

Vælg Technical Support Web Site (webstedet Teknisk support ), og klik på 🔜

Du kan finde flere oplysninger om den kundesupport, der findes i dit lokalområde i online Reference Guide (onlinebrugerhåndbogen)

### Sikkerhedsinstruktioner

Læs alle sikkerhedsinstruktionerne i dette afsnit, når du indstiller og bruger printeren.

Når du skal vælge en placering til printeren Undgå steder med hurtige skift i temperatur og luttfugtighed. Printeren bør heller ikke placeres i direkte sollys, i stærkt lys eller i nærheden af varmekilder.

Undgå steder med meget støv eller mange rystelser og vibrationer.

Sørg for tilstrækkelig plads omkring printeren af hensyn til ventilation. Placer printeren i nærheden af en stikkontakt, så stikket hurtigt kan tages ud af kontakten.

Anbring printeren på et plant, stabilt underlag, der på alle sider er større end printeren. Hvis du stiller printeren ved en væg, skal du sørge for, at printeren står mere end 10 cm fra væggen. Printeren fungerer ikke korrekt, hvis den placeres skråt.

Ved opbevaring eller transport af printeren må du ikke vippe den, stille den på siden eller på hovedet. Hvis du gør dette, kan der løbe blæk ud af patronen.

### Når du skal vælge strømkilde

Brug kun den type strømkilde, der er angivet på printerens etiket.

Sørg for, at vekselstrømsledningen opfylder de gældende sikkerhedsstandarder.

Netledningen må ikke være beskadiget eller frynset.

Hvis du bruger forlængerledning til printeren, skal du sikre dig, at den samlede amperedimensionering for de enheder, der er tilsluttet forlængerledningen, ikke overstiger ledningens amperedimensionering. Kontroller også, at den samlede amperedimensionering for alle enheder, der er tilsluttet stikkontakten, ikke overstiger stikkontaktens amperedimensionering.

### Når du skal håndtere blækpatroner

Åbn først pakker med blækpatroner, lige før du skal til at installere dem

Ryst ikke brugte blækpartroner, da det kan forårsage lækage.

Opbevar blækpatroner uden for børns rækkevidde. Sørg for, at børn ikke får blæk fra patronerne i munden eller på anden måde kommer i berøring med dem. Vær omhyggelig, når du håndterer brugte blækpatroner, da der kan være rester af blæk omkring

abningen til blæktilførslen. Hvis der kommer blæk på huden, skal området vaskes omhyggelig med vand og sæbe. I tilfælde af blæk i øjnene skal de straks skylles med vand. Kontakt straks en læge, hvis der opstår ubehag eller synsproblemer, efter at øjnene er skyllet grundigt. Undlad at berøre eller fjerne den grønne IC-chip på siden af patronen.

Etiketten på blækpatronen må ikke fjernes eller rives i stykker, da det kan forårsage lækage.

Opbevar blækpatronerne, så bunden af indpakningen vender nedad.

### For brugere af Mac OS X

Få adgang til webstedet på: http://support.epson.net/StylusPhoto925

### Fejlindikatorer

Du kan identificere mange almindeligt forekommende problemer ved hjælp af ikonerne på printerens LCD-skærm. Du kan også identificere fejlen via displayet på LCD-skærmen, når vedligeholdelsesindikatoren 🖉 lyser eller blinker.

| Indikatorer           | Problem og løsning                      |                                                        |
|-----------------------|-----------------------------------------|--------------------------------------------------------|
| រ៊ូ og<br>រ៊ូ blinker | Der er næsten ikke<br>mere sort blæk    | Den sorte blækpatron er næsten tom.                    |
|                       | Få fat i en ny sort blækpatron.         |                                                        |
| 🛛 blinker             | Der er ikke mere<br>sort blæk           | Den sorte blækpatron er tom eller ikke<br>installeret. |
|                       | Udskift den sorte blækpatron med en ny. |                                                        |
| ∏ og<br>⊌ blinker     | Der er næsten ikke<br>mere farvet blæk  | Farveblækpatronen er næsten tom.                       |
|                       | Få fat i en ny farveblækpatron.         |                                                        |
| 🕽 blinker             | Farveblækpatron<br>en er tom            | Farveblækpatronen er tom eller ikke<br>installeret.    |
|                       | Udskift farveblækpatronen med en ny.    |                                                        |

### Når du bruger printeren

E Før ikke hånden ind i printeren, og berør ikke blækpatronerne, mens der udskrives.

- Sørg for, at åbningerne i printerens kabinet ikke er spærret eller tildækket.
- Forsøg ikke selv at udføre service på printeren D Under følgende forhold skal printerens stik tages ud, og printeren skal sendes til service hos kvalificerede serviceteknikere Netledningen eller stikket er beskadiget; der er kommet væske i printeren; printeren er blevet tabt
- eller kabinettet beskadiget; printeren fungerer ikke normalt eller udviser tydelige ændringer i vdeevne.
- Indfør ikke genstande gennem åbningerne i printerens kabinet.
- Sørg for ikke at spilde væske på printeren. Lad blækpatronerne sidde i printeren. Hvis du fjerner blækpatronerne, kan det medføre udtørring af skrivehovedet, og det kan forhindre printeren i at udskrive.

### Når du bruger automatisk afskærer til papirrulle

- Opbevar afskæreren, hvor børn ikke kan komme til den.
  Rør ikke ved papirudføringsdelen og ved knivbladet.
- Delacer ikke afskæreren på en ustabil overflade, f.eks. et bord, der vipper eller en ujævn overflade. Du må ikke skille afskæreren ad eller ændre den

Alle rettigheder forbeholdes. Ingen del af denne publikation må reproduceres, gemmes i et databasesystem, transmitteres på nogen måde, hverken elektronisk, mekanisk, som fotokopi, på båndoptagelse eller på anden måde uden forudgående skriftlig tilladelse fra SEIKO EPSON CORPORATION. Oplysningerne heri er kun beregnet til brug sammen med denne EPSON-printer. EPSON er ikke ansvarlig for brug af disse oplysninger i forbindelse med andre printere. Hverken SEIKO EPSON CORPORATION eller dets associerede selskaber kan holdes ansvarlig over for køberen af dette produkt eller tredjemand mht. skade, tab, omkostninger eller udgifter, som køber eller tredjemand pådrager sig som resultat af uheld, forkert brug eller misbrug af dette produkt eller uautorisere tilpasning, udbedring eller ændring af produktet eller (dette gælder ikke for USA) undladelse af nøje at overholde drifts- og vedligeholdelsesinstruktionerne fra SEIKO EPSON CORPORATION.

SEIKO EPSON CORPORATION er ikke ansvarlig for eventuelle skader eller problemer, som opstår som følge af brug af andet ekstraudstyr eller andre forbrugsstoffer end, hvad SEIKO EPSON CORPORATION har specificeret som originale eller godkendte EPSON-produkter. SEIKO EPSON CORPORATION er ikke ansvarlig for evt. skade opstået som resultat af elektromagnetisk interferens, forårsaget af brug af andre interfacekabler end hvad SEIKO EPSON CORPORATION har specificeret som godkendte EPSON-produkter. EPSON er et registreret varemærke, og EPSON Stylus er et varemærke tilhørende SEIKO EPSON CORPORATION. Microsoft og Windows er registrerede varemærker tilhørende Microsoft Corporation. Apple og Macintosh er registrerede varemærker tilhørende Apple Computer. Inc.

Generel notits: Andre produktnavne, der er brugt heri, er kun medtaget af hensyn til identifikation og kan være varemærker tilhørende deres respektive ejere. EPSON fraskriver sig enhver rettighed over disse mærker